## E-Devlet Üzerinden SPAS Müstehaklık (Sağlık Provizyon Aktivasyon Sistemi) Sorgulama İşlemi

Zorunlu veya gönüllü staj sigortalama sürecince **Staj Kabul Formu** ile beraber **Müstehaklık Belgesi** teslim edilmesi gerekmektedir. E-Devlet üzerinden Müstehaklık Belgenizi aşağıda yönlendirilen şekilde alablirsiniz.

## (Sağlık Provizyon Aktivasyon Sistemi) Sorgulama İşlemi

Bunun için E-Devlet şifreniz ile gireceğiniz *https://www.turkiye.gov.tr/* sayfasında Şekil 1'de gösterilen arama çubuğuna *Müstehaklık"* yazınız.

Açılan sayfada Şekil 2'de gösterilen"Barkodlu Belge Oluştur" butonuna basarak, doğrulama kodlu belgenin çıktısını alıp **Staj Kabul Formu** ile teslim edebilirsiniz.

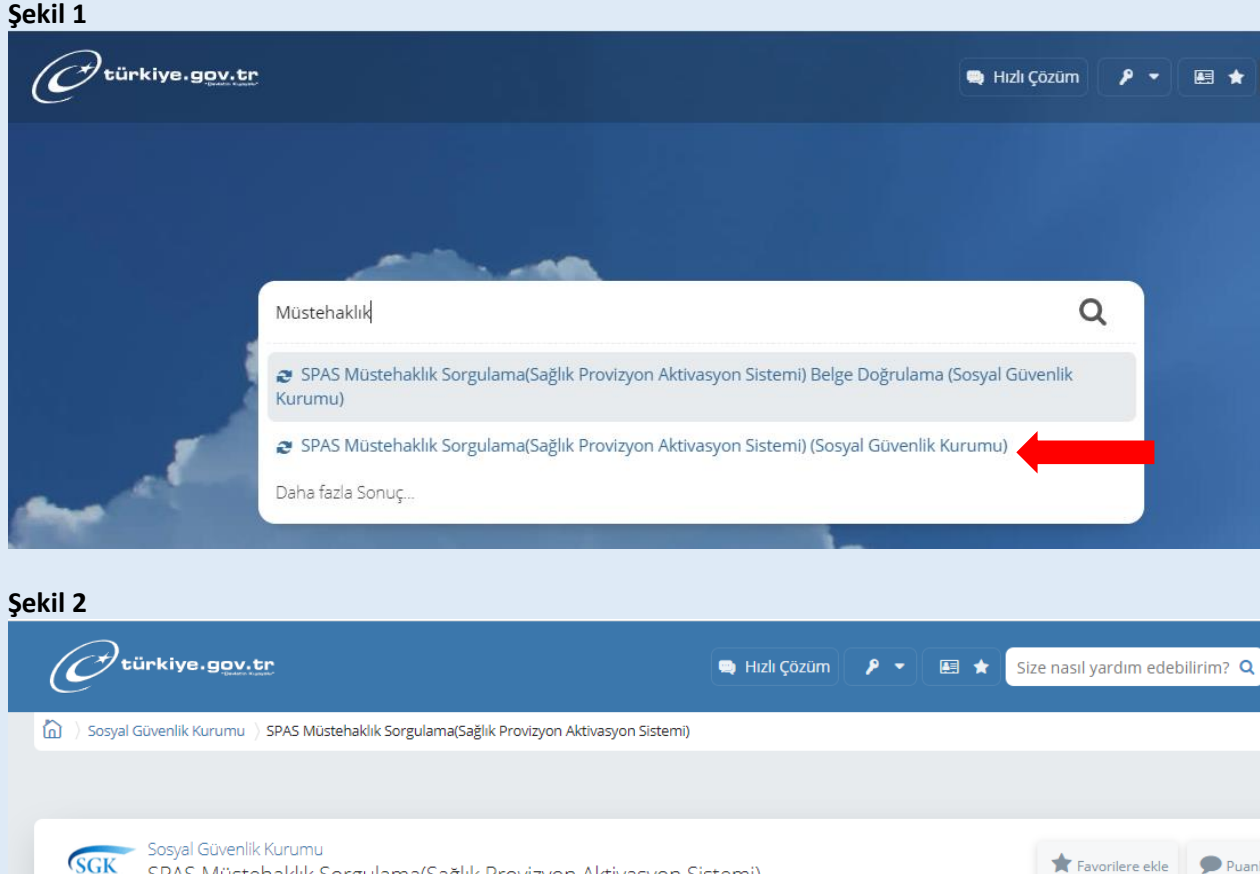

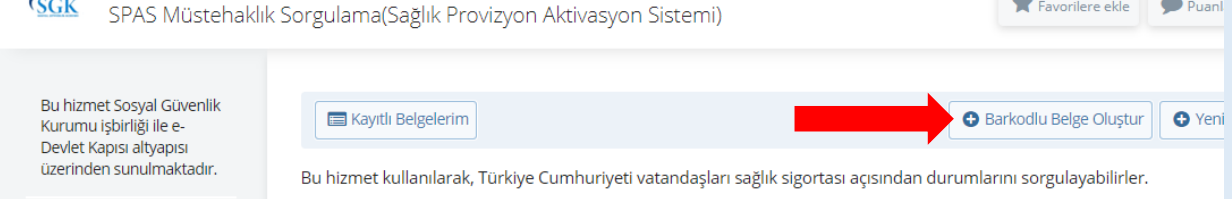